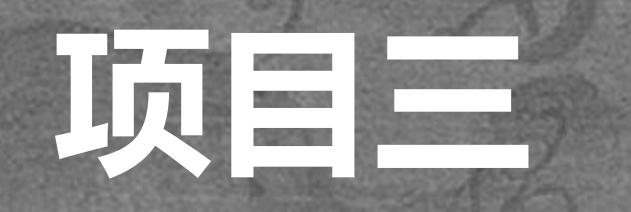

## PS 选定技巧与色彩修饰

## 任务1选定技巧

在 Photoshop 中, 对图像进行一 部分的编辑时,一般会使用各种工具和 方式来选取这个部分,这个部分称为选 区。用来创建选区的工具很多,例如 【矩形选框工具】、【椭圆选框工具】 【套索工具】、【魔棒工具】、【裁 -----剪工具】、【钢笔工具】等等,在实际 使用过程中,我们一般视情况而定,多 种工具并行使用。

案例一 使用图 4.1 和 4.2,完成如 图所示的图像编辑 说明:本案例主要应用到 【选定工具】、【自由变换】、 【图层】、【羽化】等功能命令。

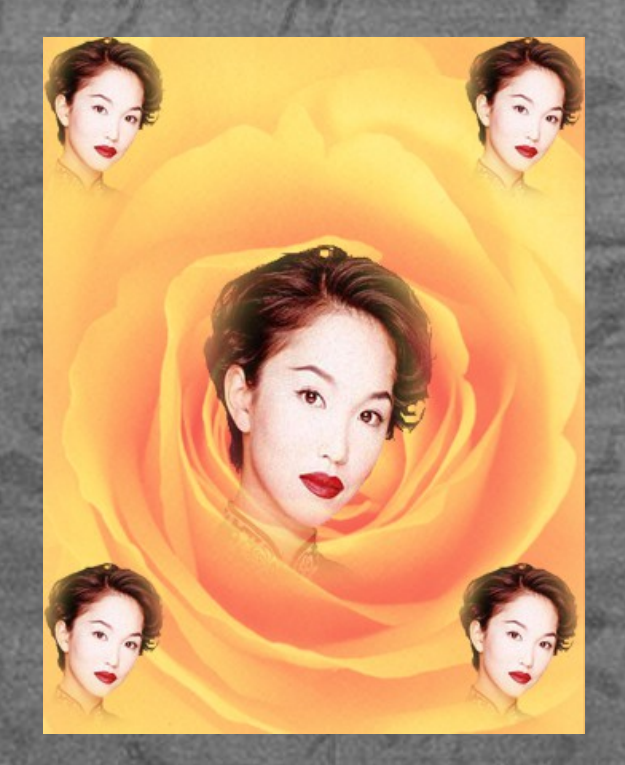

#### 操作步骤:

1、执行【文件】-【打开】命令,打开图 4.1 和图 4.2;

2、点击并拉动图 4.2 的选项卡,使之成为悬浮单独编 辑窗口。使用工具箱中的【椭圆选框工具】选择图像 的头部,执行【选择】-【修改】-【羽化】命令, 【羽化】半径设置为 25 像素;

3、使用工具箱中的【移动工具】,按住鼠标左键直 接把椭圆选区内的头像移动拉到图 4.1 编辑窗口的中 间位置,图层面板自动生成一个图层 1; 4、执行【编辑】-【变换】-【缩放】命令,适当调 整头像的大小和位置;

5、在图层面板中,复制4个图层1,分别为图层 2、图层3、图层4、图层5,并把图层2、图层3、 图层4、图层5的头像移动到适当位置,执行【编 辑】-【变换】-【缩放】命令,适当调整大小和位置

#### 6、执行【文件】-【存储为】命令,选择 JPEG格式保存,效果如图所示。

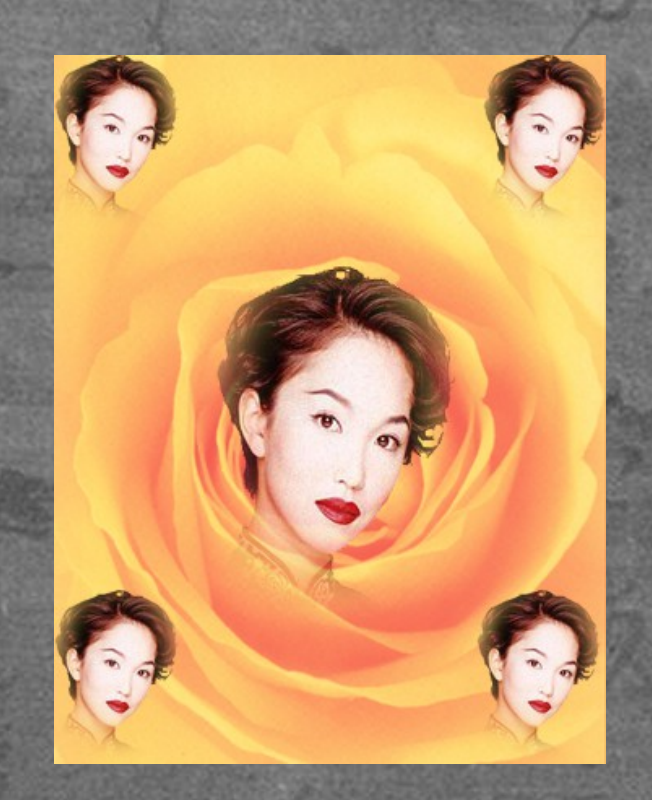

案例二 根据图 4.3、图 4.4 和图 4.5 完成如下图 所示的效果图制作

说明:本案例主要使用选定工具、魔棒 工具、选取相似、移动、图层顺序移动等命令,实 现三张图片合成一张图片的效果。

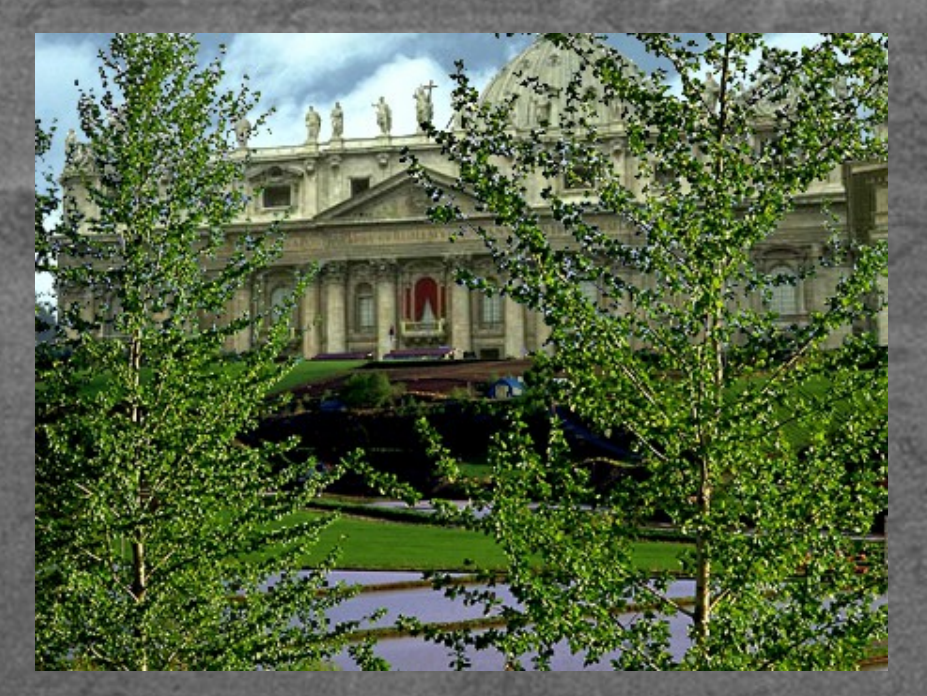

#### 操作步骤:

1、执行【文件】-【打开】命令,分别打开图 4.3、图 4.4、图 4.5,拉动三张图的选项卡,使三张图片分别单独 悬浮于编辑窗口中;

2、选择图 4.3 作为当前编辑窗口,在图层面板中把背景图 层复制一个图层,命名为图层 1;

3、选择背景图层为当前编辑图层,设置前景色为白色 (RGB 为别为 255),执行【编辑】-【填充】命令,在 【填充】命令对话框中选择前景色,把背景填充为白色; 4、把图层1作为当前编辑图层,使用工具箱的【魔棒工 具】,设置魔棒工具的【容差】为10,使用魔棒工具在图 片上点击天空位置,然后执行【选择】-【选取相似】命 令,执行【Delete】命令删除魔棒工具所选区域,接着重 复多次操作,直至天空位置全部显露背景白色; 5、执行【Ctrl】+【D】取消魔棒工具的选区;

6、使用工具箱的【移动工具】,直接按住鼠标左键,把图 4.4 拉至图 4.3 编辑窗口中并命名为图层 2 7、使用工具箱的【魔棒工具】,按上述操作选择天空部分 并删除,然后执行【Ctrl】+【D】取消魔棒工具的选区; 8、在图层面板中,把图层2直接往下拉至图层1下面,并 观察编辑窗口发生的变化; 9、使用工具箱的【移动工具】,直接按住鼠标左键,把图 4.5 拉到图 4.3 的编辑窗口中并命名为图层 3; 10、在图层面板中,把图层3放于图层2下面(背景层上 面),然后使用工具箱的【移动工具】适当移动图层3的位 置:

## 11、最终三张图片合成一张图片效果如下图 所示。

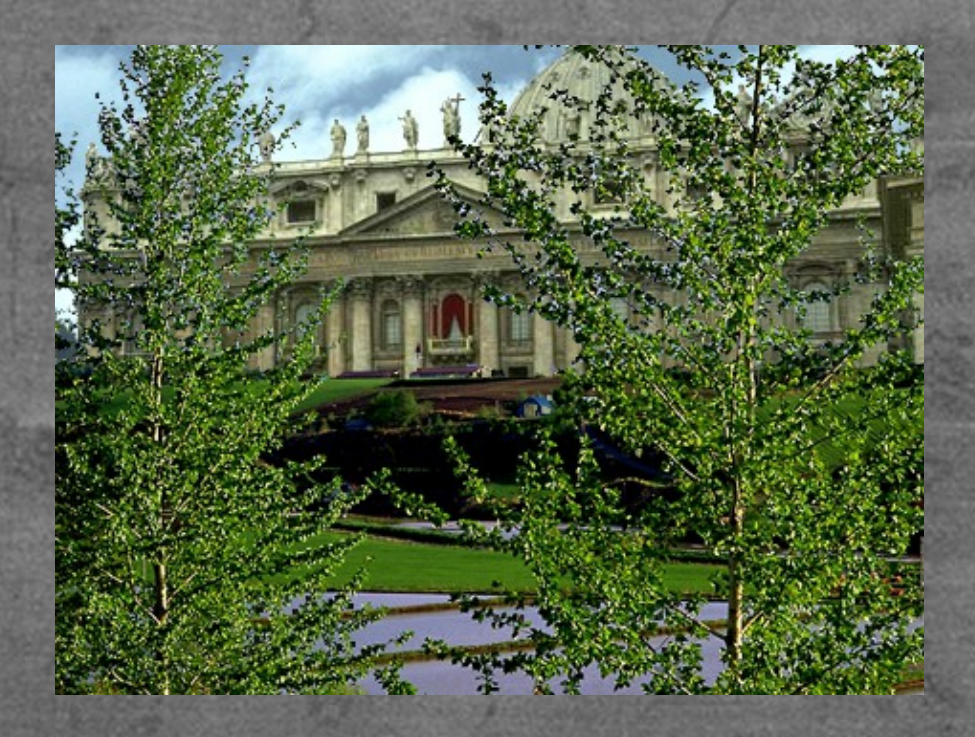

## 任务 2 色彩修饰

你有没有发现你的照片出现了色 彩偏差,亮度不够或者新拍摄的图片色 彩不够鲜艳?那就需要用到 Photoshop 的一系列工具来改变色调和图像中的色 彩平衡来修饰图像。本项目主要用到图 像模式、图像调整、图像色相/饱和度 、图像亮度/对比度、魔棒工具、羽化 等功能。 案例一 根据图库的 6.1.tif,制作如图的效果图 说明:本案例通过对源文件的色彩修 你,由原来的灰色修饰为鲜艳的红色,主要使用 图像模式、图像调整、图像色相/饱和度、图像 亮度/对比度等命令来完成如图 6.1 的效果图。

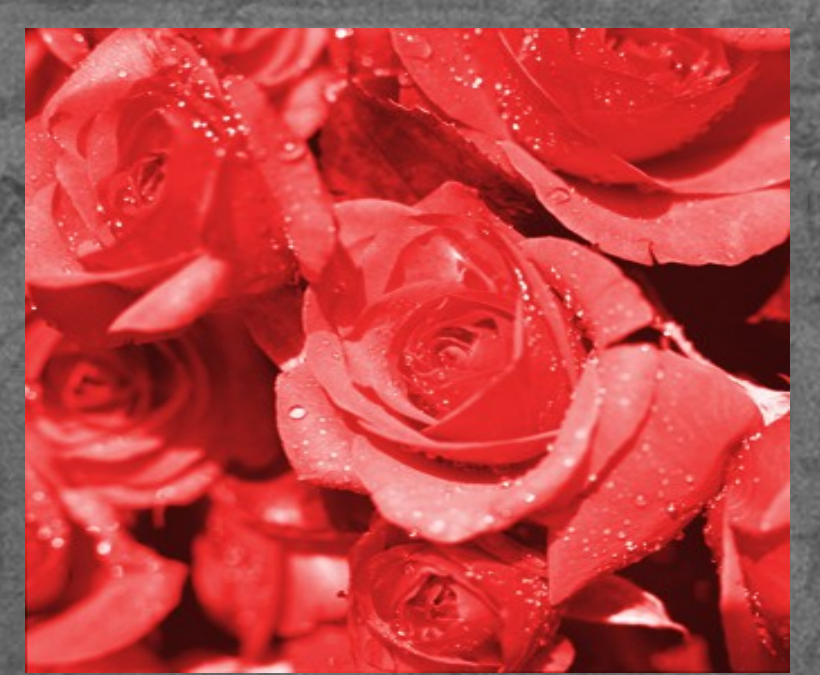

#### **操作步骤:** 1、打开运行 PHOTOSHOP cs6, 执行【文 件】-【打开】, 在图库中打开 6.1.tif, 如 下图所示;

## 2、执行【图像】-【模式】-【RGB颜色】, 把选定的图像变为 RGB 模式; 3、接着在转换后的 RGB 模式的基础上,执行 【图像】-【调整】-【色相/饱和度】,在弹出的对话框中,在【编辑】下拉列表中选择"全图"选项,如下图所示;

| 色相/饱和度         | Ē  |              |    |             | 8       |
|----------------|----|--------------|----|-------------|---------|
| 预设 <b>(E):</b> | 自定 |              |    | <b>▼</b> E, | 确定      |
| 全图             | -  |              |    |             | 取消      |
|                |    | 色相(H):       | 0  |             |         |
|                | (  | 公<br>饱和度(A): | 25 |             |         |
|                |    | 四<br>明度(I):  | 0  |             |         |
|                |    |              | )  |             | ☑ 若母(0) |
|                |    |              |    | # 1. 1.     | ☑ 预览(P) |
|                |    |              |    |             |         |

# 4、然后选择"着色"复选框,得到如下图的预 览效果图;

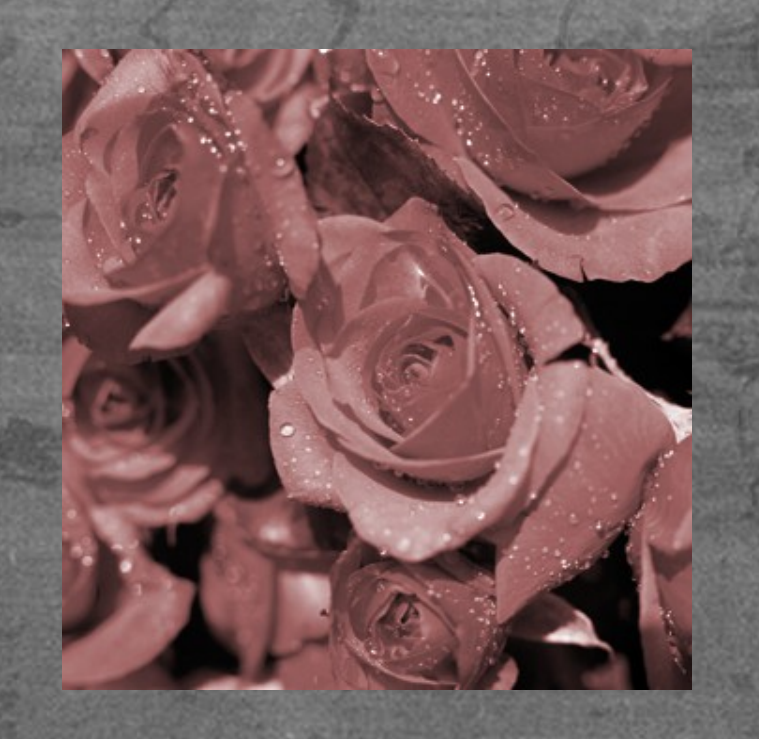

5、在对话框中,把色相设置为360,饱和度设置为70,明度设置为10,单击确定按钮,效果 图如下图所示;

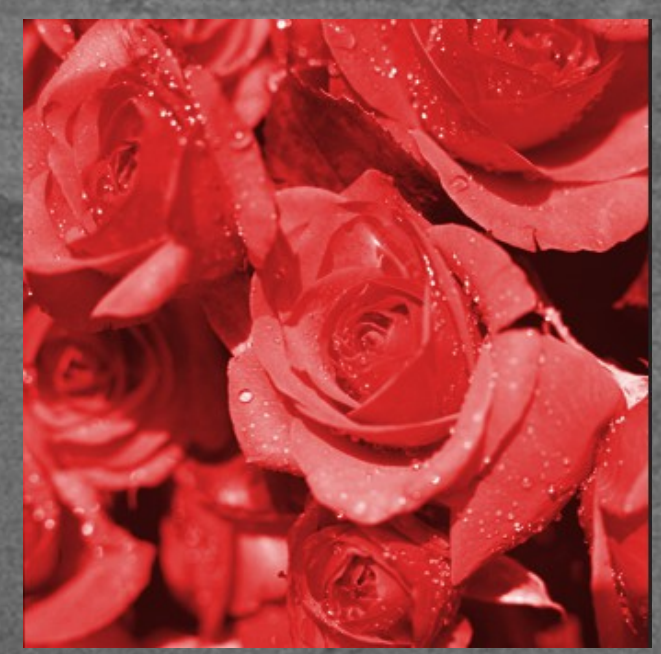

the second second second second second second second second second second second second second second second s

#### 6、执行【图像】-【调整】-【亮度/对比度】 ,在弹出的对话框中,把亮度设置为20,对比度 设置为18,如下图所示;

| 亮度/对比度                  | 8       |       |
|-------------------------|---------|-------|
| 亮度:                     | 20      | 确定    |
| 对比度:                    | 18      | 取消    |
|                         |         | 自动(A) |
| 🔲 使用旧版 <mark>(L)</mark> | 📝 预览(P) |       |

#### 7、最后保存图片,得到效果图。

案例二 根据图库的 6.2.tif,制作如图的效果图 说明:本案例主要是通过转换图像模式 和调整色彩,把图像的局部制作成为灰度或者单 色的效果,主要使用多边形套索工具、魔棒工 具、图像调整去色、羽化等命令来完成,达到如 图 6.2 的效果

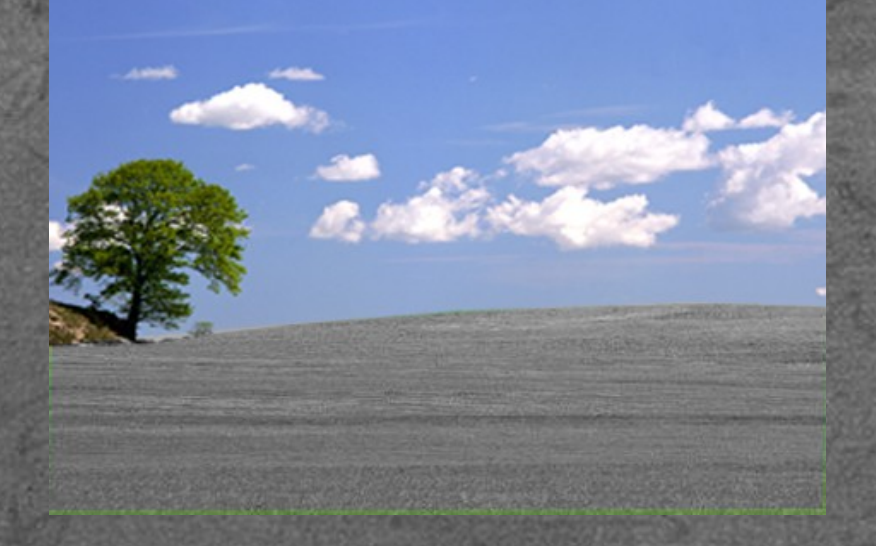

#### **制作步骤:** 1、打开运行 PHOTOSHOP cs6,执行【文件】-【打开】,在图库中打开 6.2.tif,如下图所示;

2、在工具箱中选择多边形套索工具,在图像的草地边 缘勾画(或者使用魔棒工具选中草地),选中绿色草地 , 接着执行【图像】-【调整】-【去色】, 把选区的 绿色去掉,变成灰度; 3、执行【ctrl】+【D】取消选区; 4、在图层面板中,新建一个图层1,并把图层1作为 当前的编辑图层,使用工具箱的椭圆选框工具,在图像 的天空中画出一个圆,并适当调整圆的大小和位置; 5、执行【选择】-【修改】-【羽化】,在羽化对话 框中,设置羽化半径为20像素; 6、单击工具箱中的设置前景色按钮,把前景色设置为 浅红色(R=255,G=70,B=0),然后执行【编 辑】-【填充】,在对话框中,选择前景色进行填充; 7、最后保存图片,得到效果图。

案例三 根据图库的 6.3.tif,制作如图的效果 图

说明:本案例主要是色彩调节,主要 使用图像模式、图像曲线等命令来完成,达到 如图 6.3 的效果图。

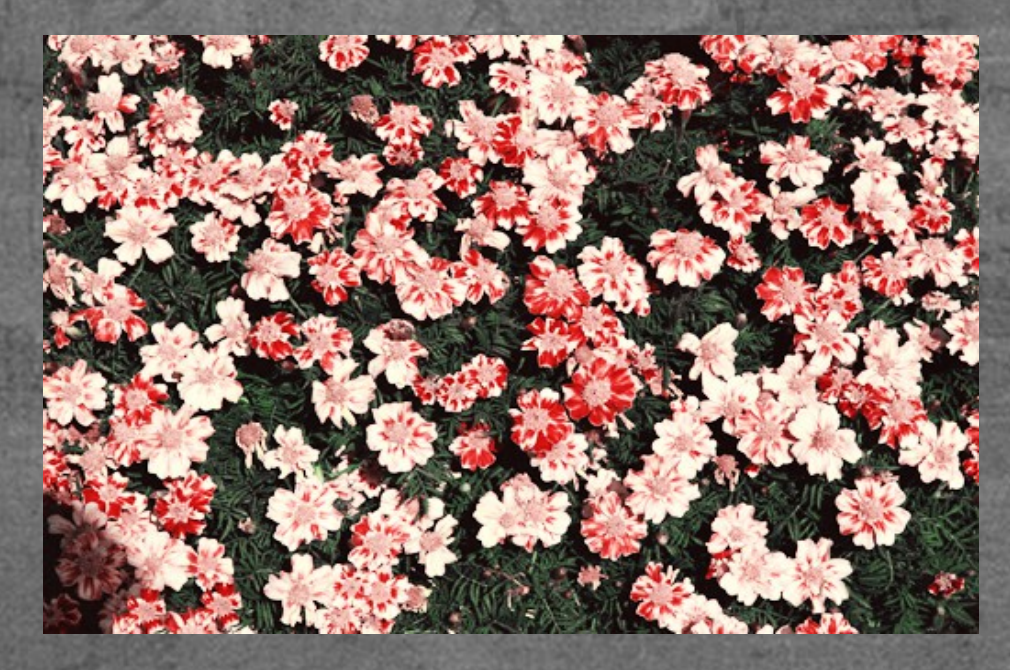

#### **操作步骤:** 1、打开运行 PHOTOSHOP cs6,执行【文件】-【打开】,在图库中打开 6.3.tif,如下图所示;

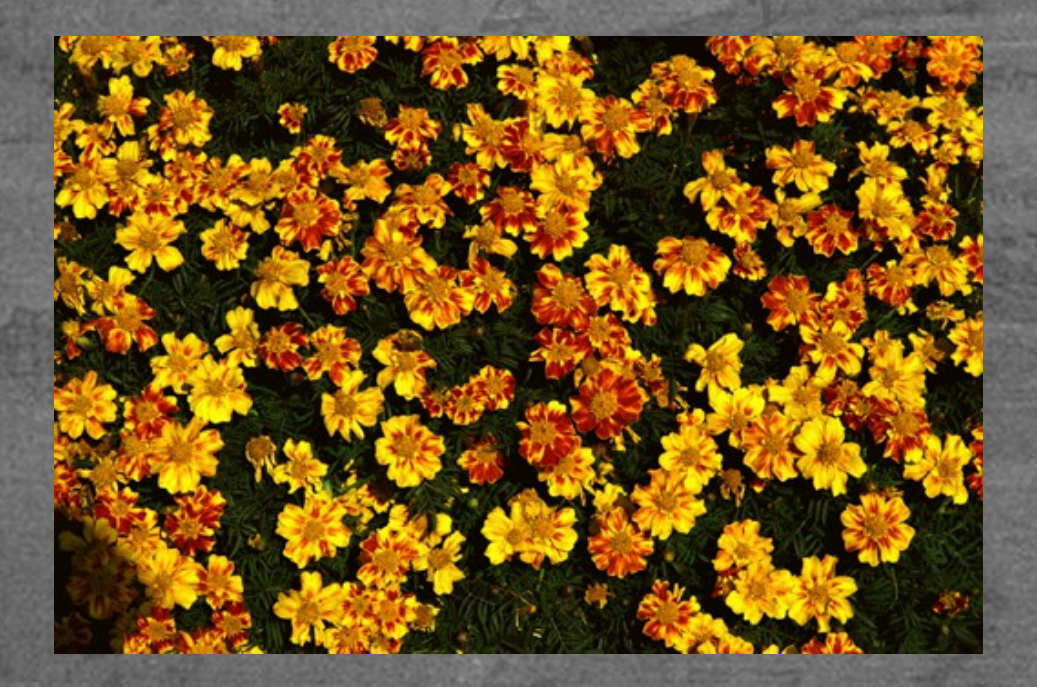

2、执行【图像】-【模式】-【RGB颜色】, 把图像的模式改为 RGB 颜色;
3、执行【图像】-【调整】-【曲线】,在曲线 对话框中,单击中间可编辑的线条,然后设置输 入输出的具体数据,分别为输入 82,输出 153, 单击确定按钮;

4、执行【图像】-【调整】-【可选颜色】,在 可选颜色中,把颜色选择为黄色,把黄色的数值 调整为-96%,单击确定按钮; 5、最后保存得到效果图。

### 作业:

### 完成任务 3 的效果图设计。